### Click'n Go

#### W209-211 ZGW Click'n Go Adapter Works with MBProg Programmer. No soldering required.

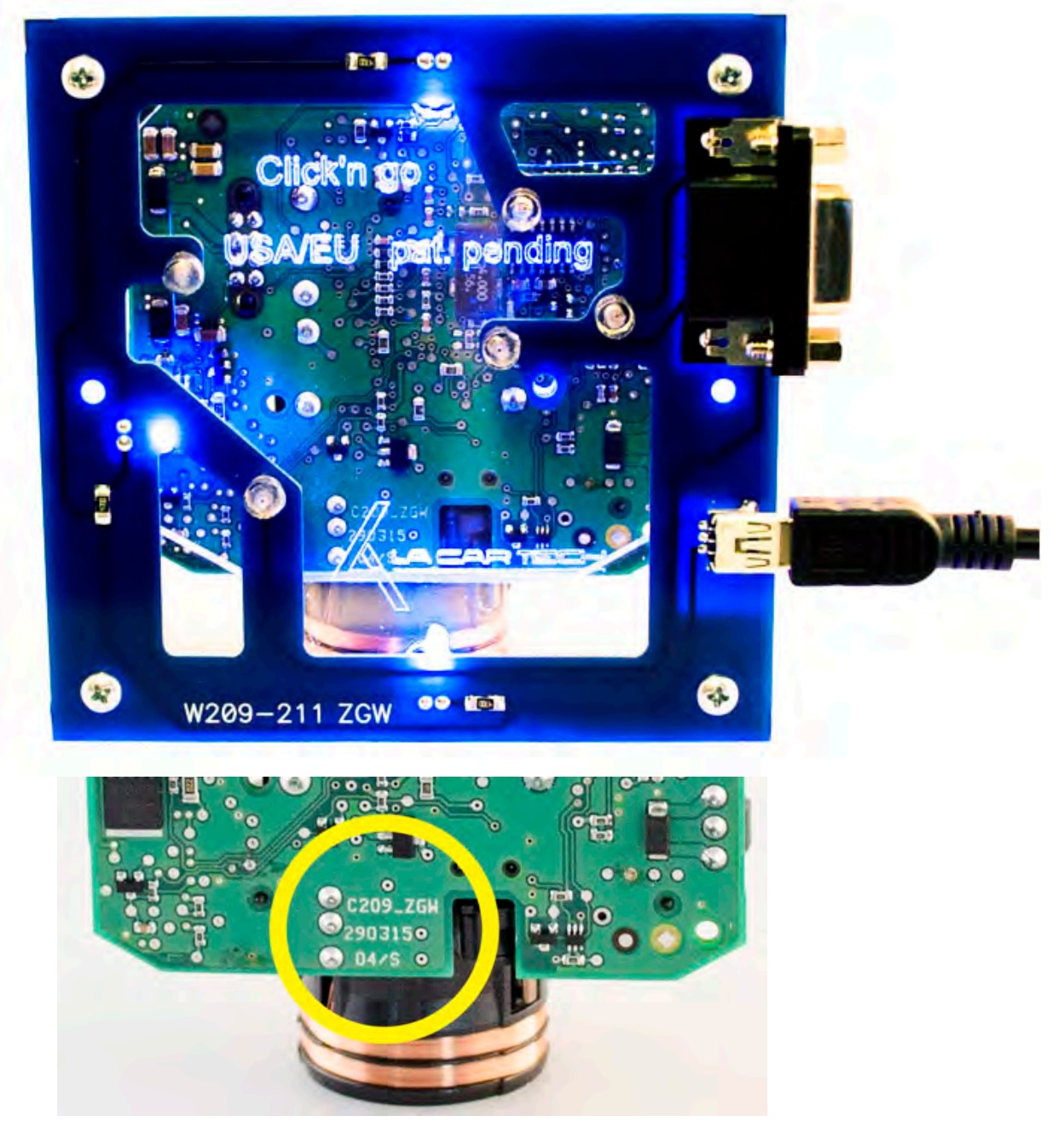

Check the PCB, in the yellow circle you will see what type of MCU you are working with. To use this Click'n Go adapter be sure you see C209\_ZGW.

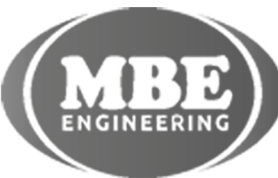

www.mbkeyprog.com

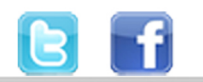

+48 517 443 433 +48 22 724 99 96 info@mbkeyprog.com

.

How to connect Carefully open by pushing in the EIS back body tabs.

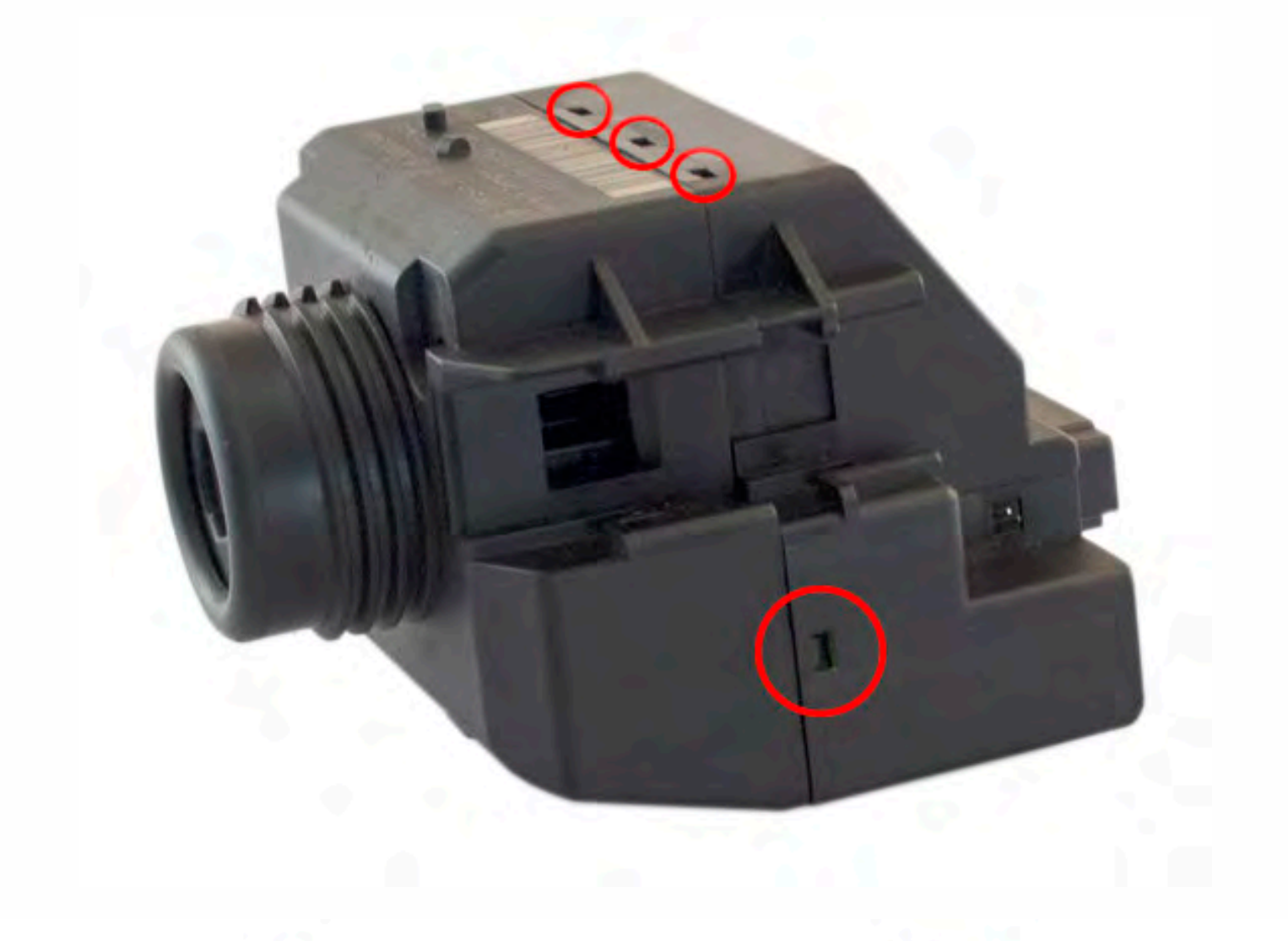

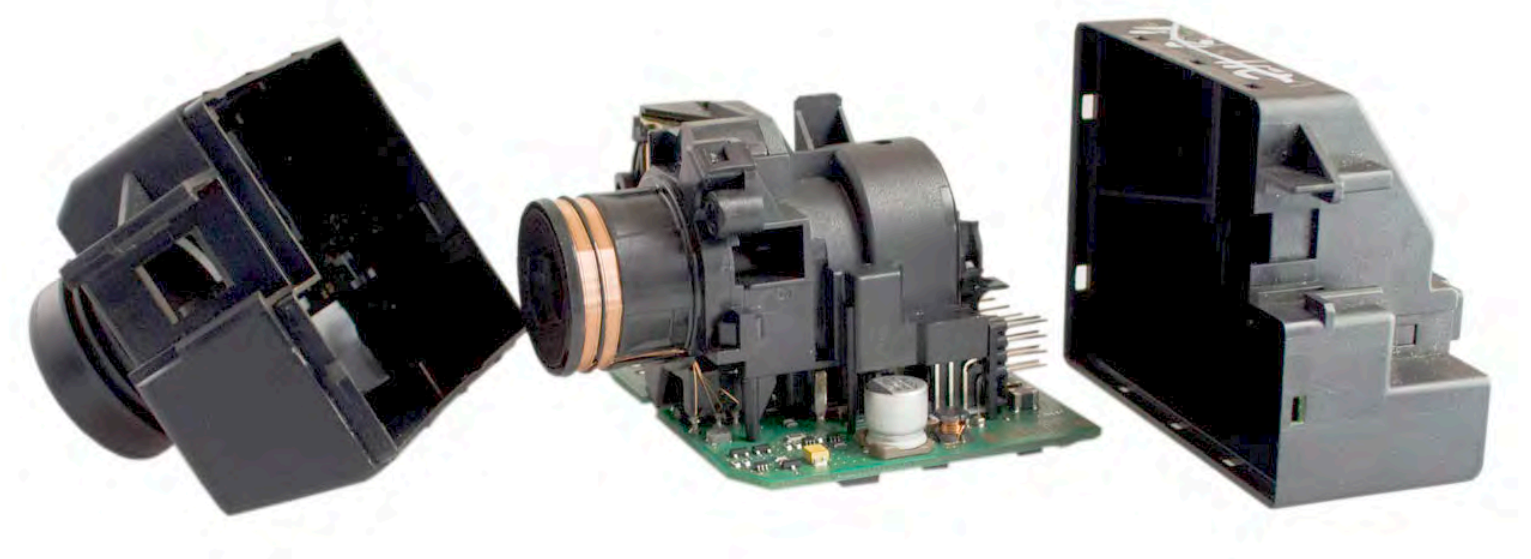

Match the top of the EIS board with top of Click'n Go adapter.

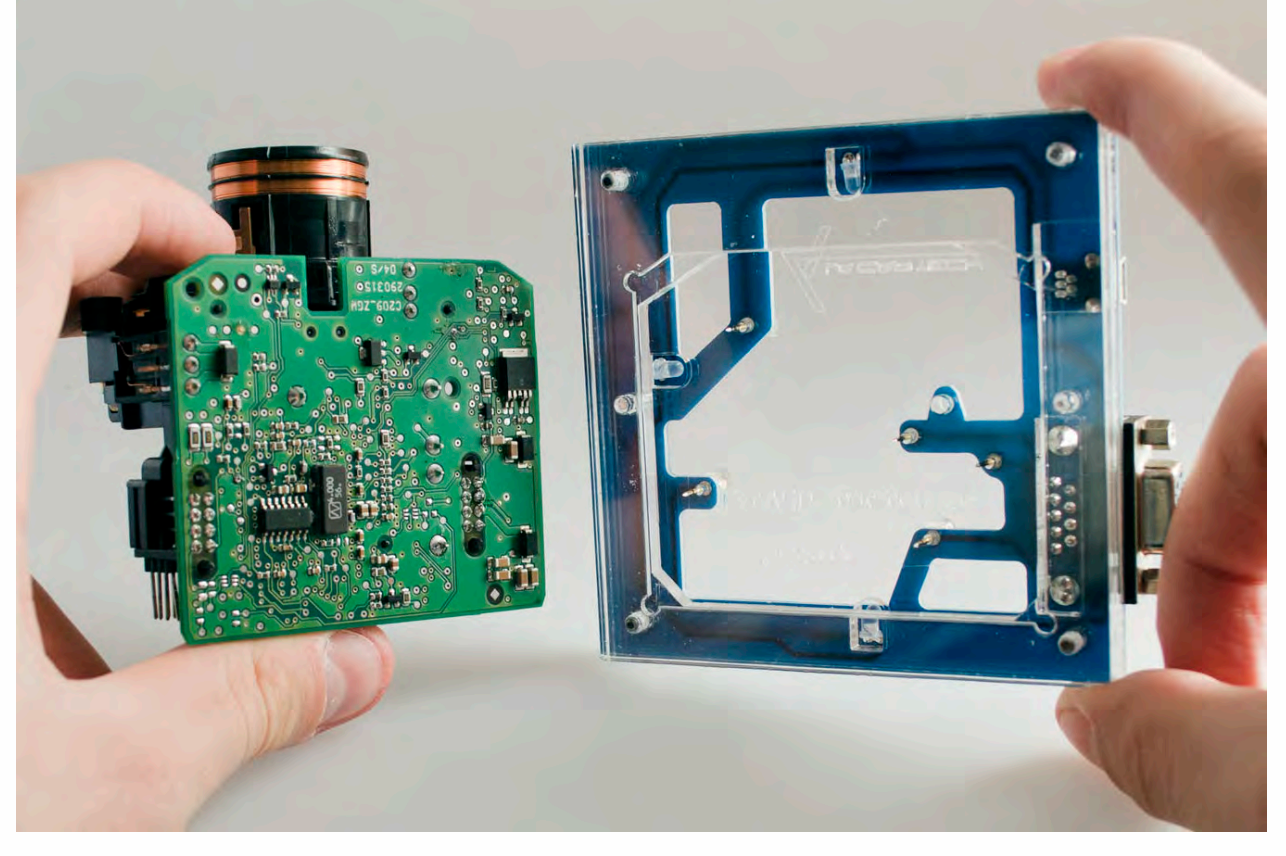

Carefully put the bottom of EIS into Click'n Go adapter.

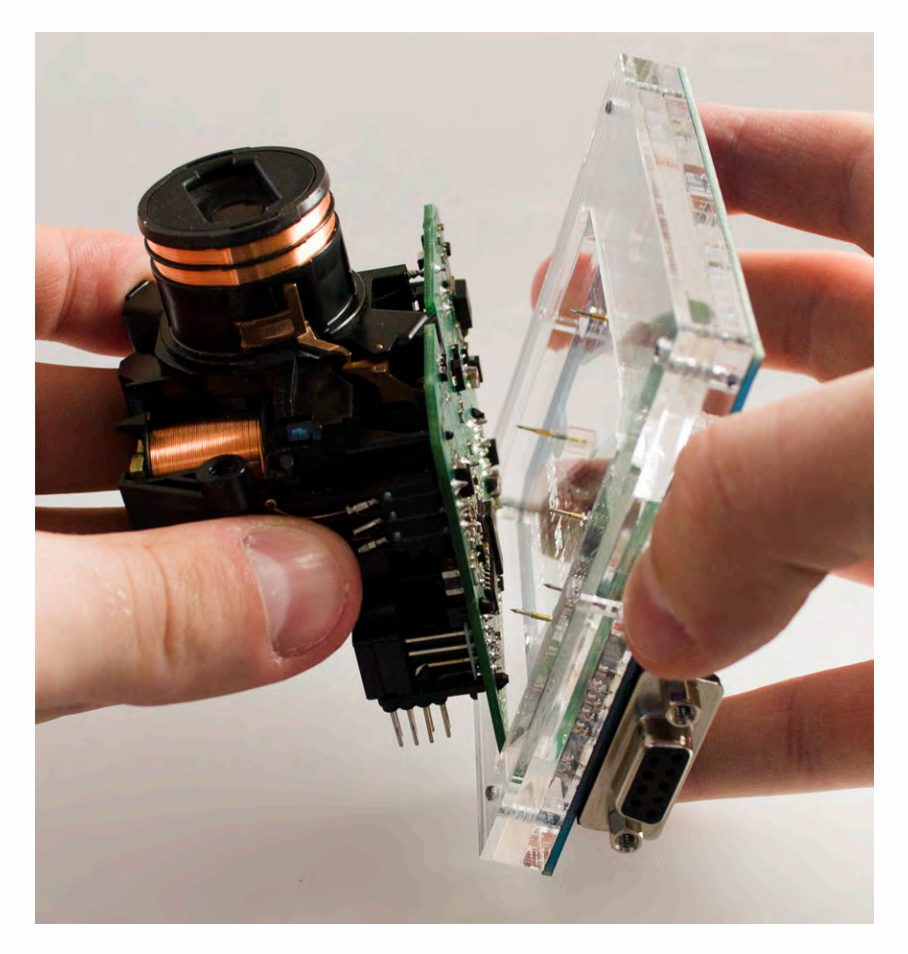

.

#### Mount the EIS board on the Click'n Go Adapter.

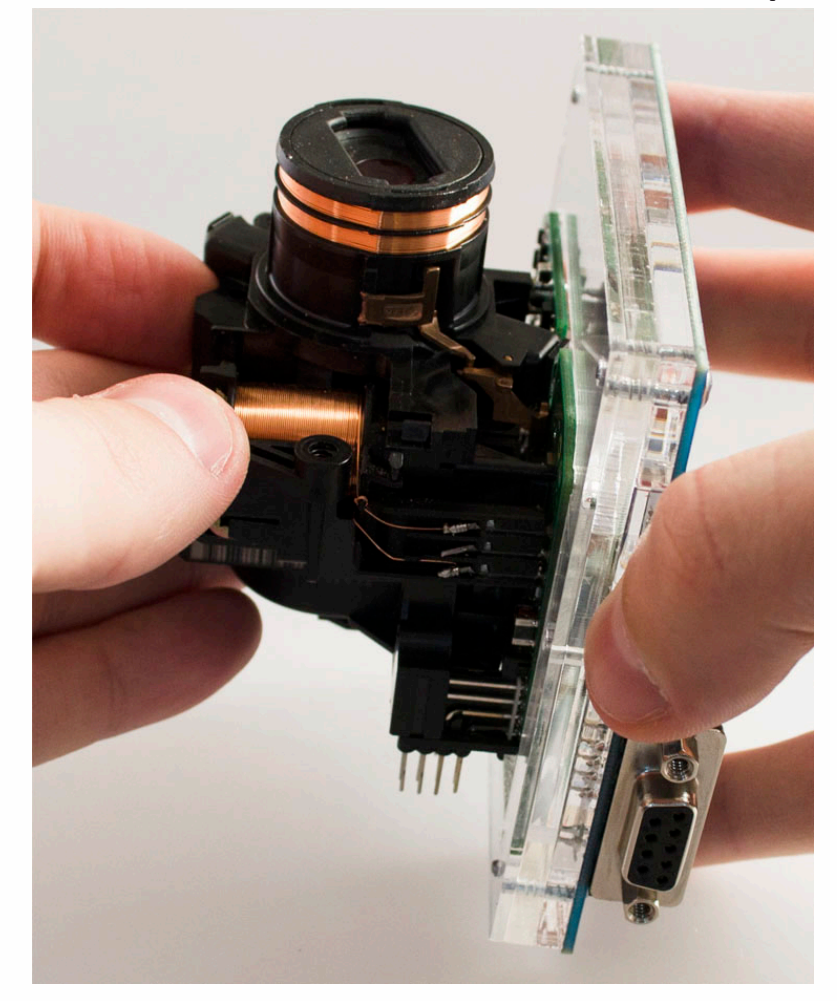

Carefully push down the EIS on to Click'n Go adapter.

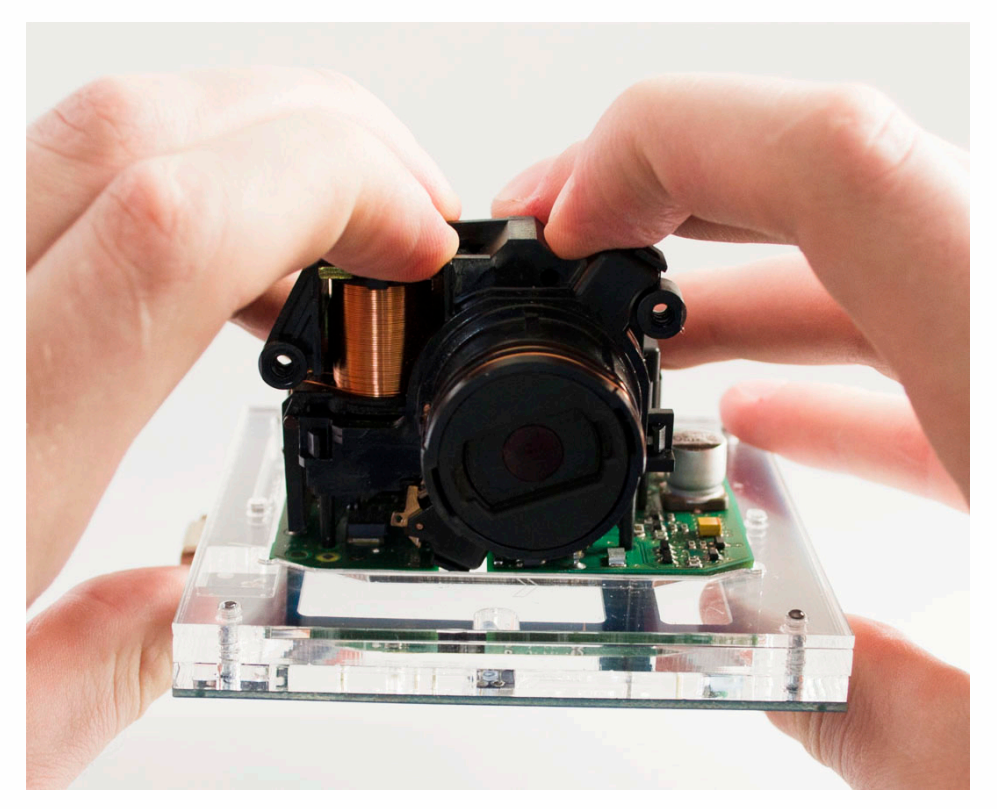

Make sure that Click'n Go adapter is mounted correctly on the EIS.

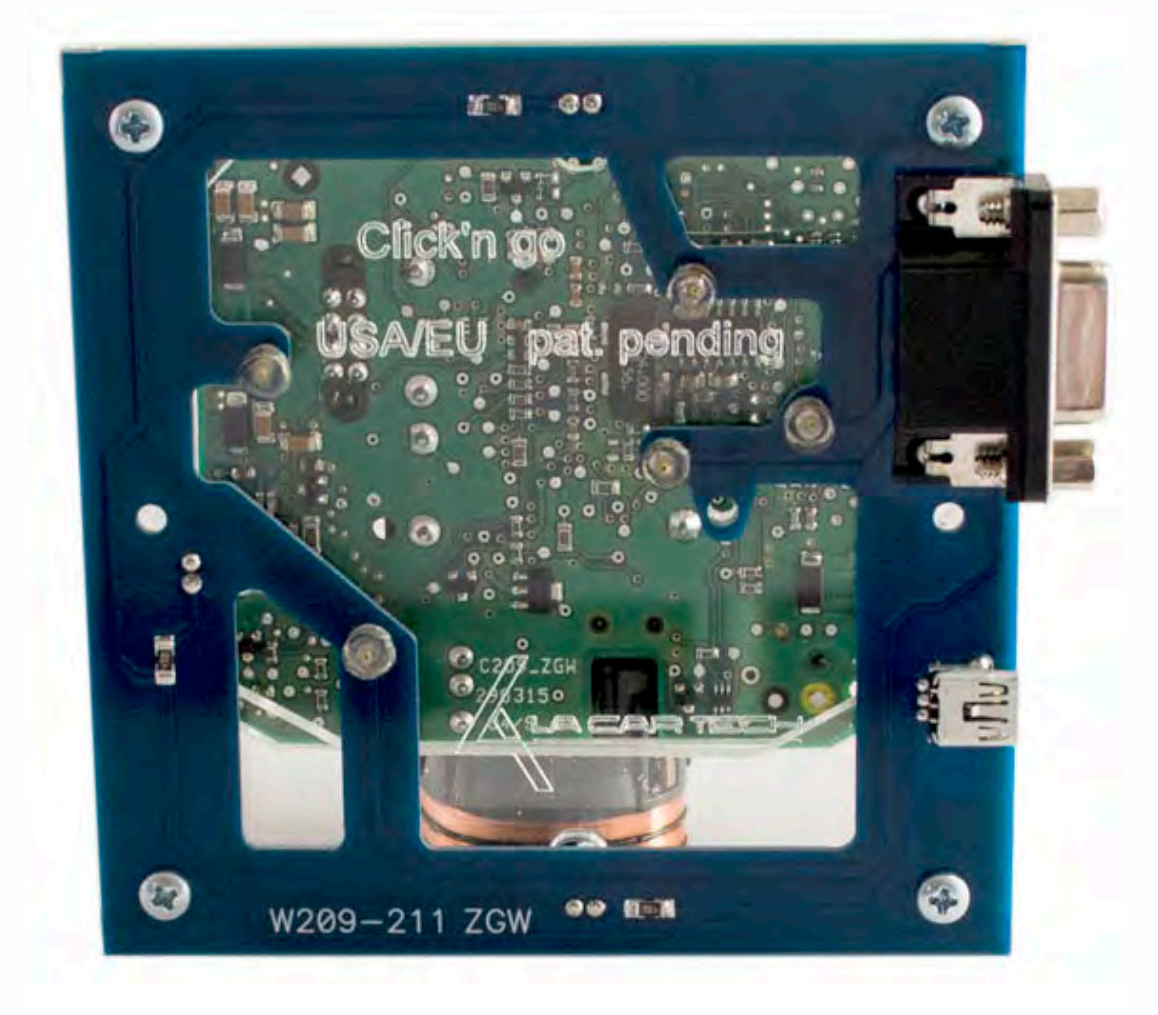

Connect both cables to Click'n Go to adapter.

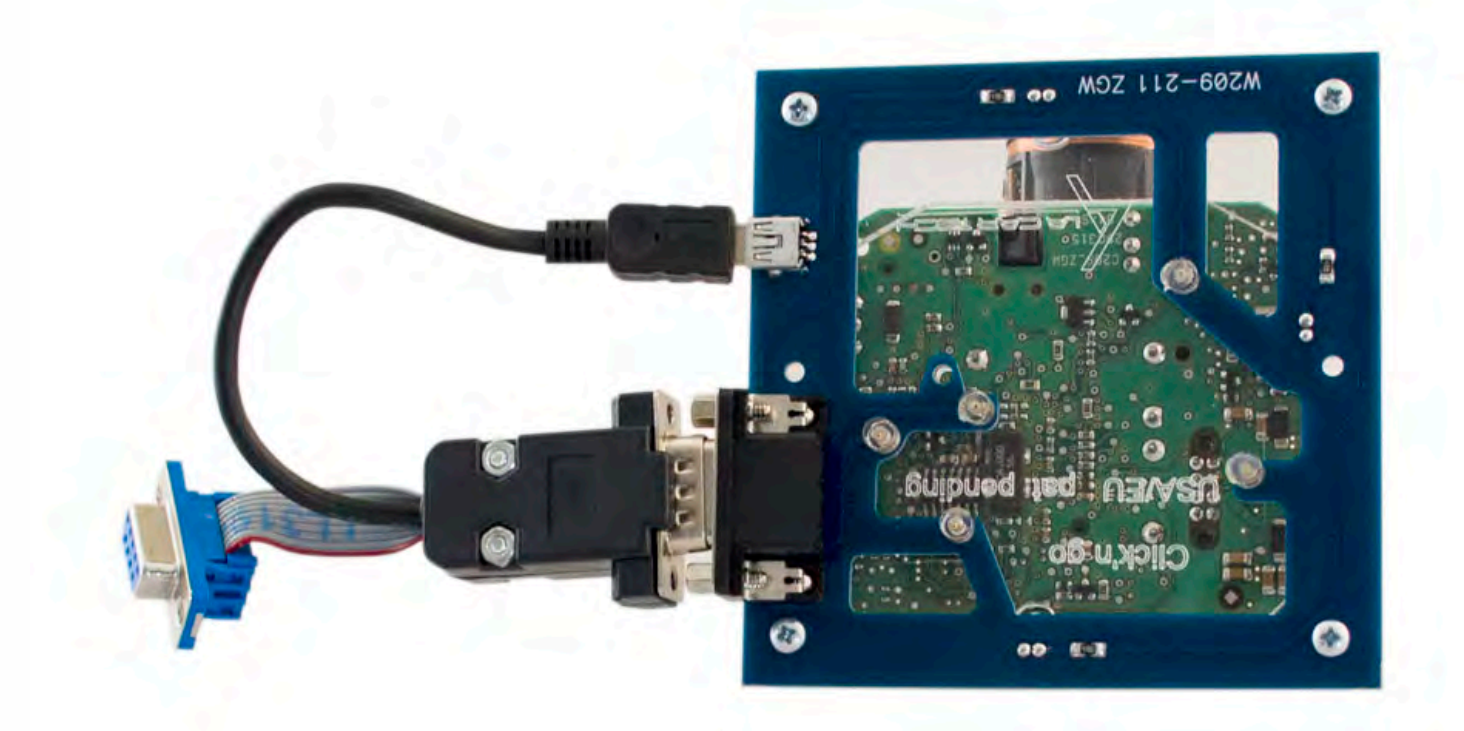

.

Connect MBProg 2 Click'n Go cable to MBProg. Connect USB cable to MBProg and PC.

•

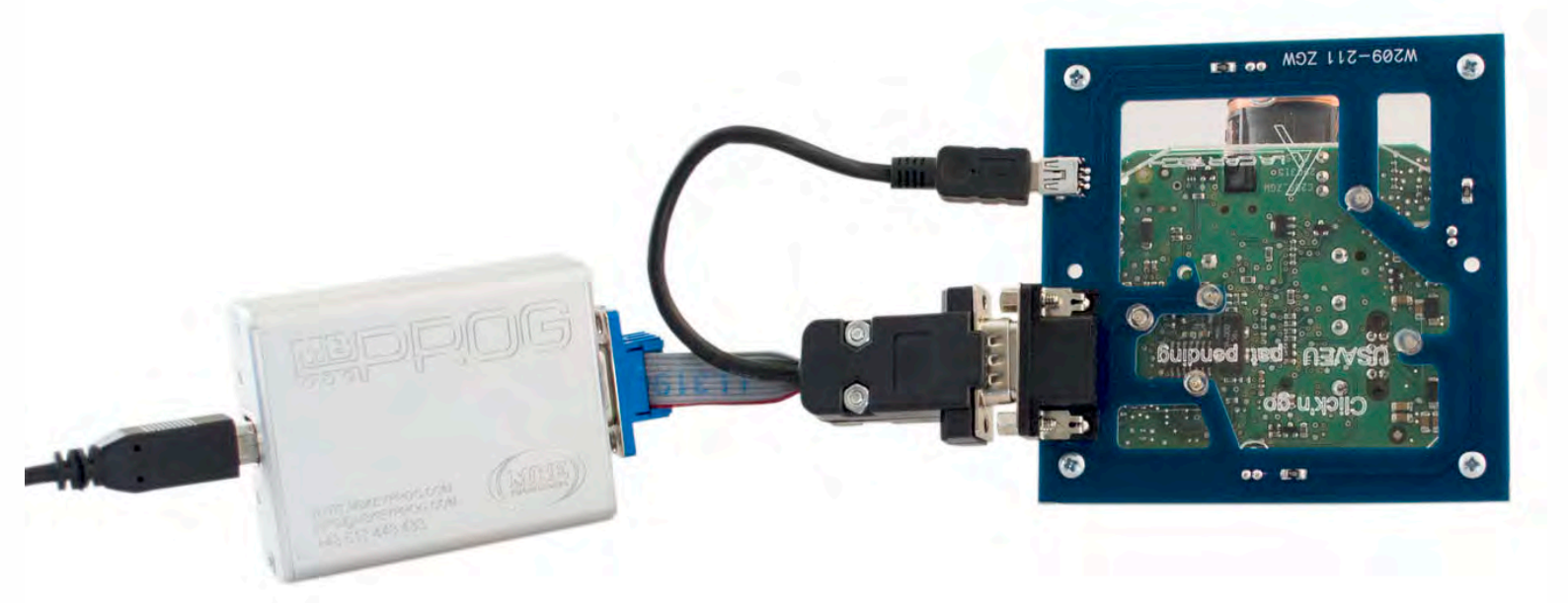

• • •

. . . .

#### How to read

. . .

#### Open MBProg software. Check bottom right corner if your device is correctly connected. Now click Chip button.

| Standard MultiProg v1.40.5.6                                     | <b>— —</b> X           |
|------------------------------------------------------------------|------------------------|
| File Edit Device Tools Help Exit                                 |                        |
| READ / Write / VERIFY / ERACE / CHIP TEST PIN Usecure            | Security User manual   |
| Selected Device                                                  | 0                      |
| None                                                             | Vcc= 5.0               |
| 00 01 02 03 04 05 06 07 08 09 0A 0B 0C 0D 0E 0F 0123456789ABCDEF | Device Info            |
| 0x00 FF FF FF FF FF FF FF FF FF FF FF FF F                       | Device                 |
| UXIU FF FF FF FF FF FF FF FF FF FF FF FF FF                      | Size                   |
| 0x20 FF FF FF FF FF FF FF FF FF FF FF FF FF                      | MCU ID                 |
| 0x40 FF FF FF FF FF FF FF FF FF FF FF FF FF                      | Program Adres Pange    |
| 0x50 FF FF FF FF FF FF FF FF FF FF FF FF FF                      | Start Adres            |
| 0x60 FF FF FF FF FF FF FF FF FF FF FF FF FF                      | End Adres              |
| 0x70 FF FF FF FF FF FF FF FF FF FF FF FF FF                      |                        |
| 0x80 FF FF FF FF FF FF FF FF FF FF FF FF FF                      |                        |
| 0x90 FF FF FF FF FF FF FF FF FF FF FF FF FF                      |                        |
| 0xB0 FF FF FF FF FF FF FF FF FF FF FF FF FF                      |                        |
| 0xC0 FF FF FF FF FF FF FF FF FF FF FF FF FF                      |                        |
| 0xD0 FF FF FF FF FF FF FF FF FF FF FF FF FF                      |                        |
| 0xE0 FF FF FF FF FF FF FF FF FF FF FF FF FF                      | Programmer Information |
| OxFO FF FF FF FF FF FF FF FF FF FF FF FF F                       | SWA 1.94               |
|                                                                  | SWB 1015               |
|                                                                  | Upd.Status Ok          |
|                                                                  | Date SW                |
|                                                                  | SN : 5904855           |
|                                                                  | Name JtagDS            |
|                                                                  | HW Status Ok           |
|                                                                  | LID 62D38E33000000A    |
|                                                                  |                        |
| Jtag II Conected                                                 | smok.com.pl            |

. .

. . . . .

.

Make sure that JTAG is selected in programmer software. Select MOTOROLA > MC > HC12/HCS12/HCS12X >SECURED > EEPROM and double click on MC9S12 EE SEC option as seen in the red circle.

. . .

. •

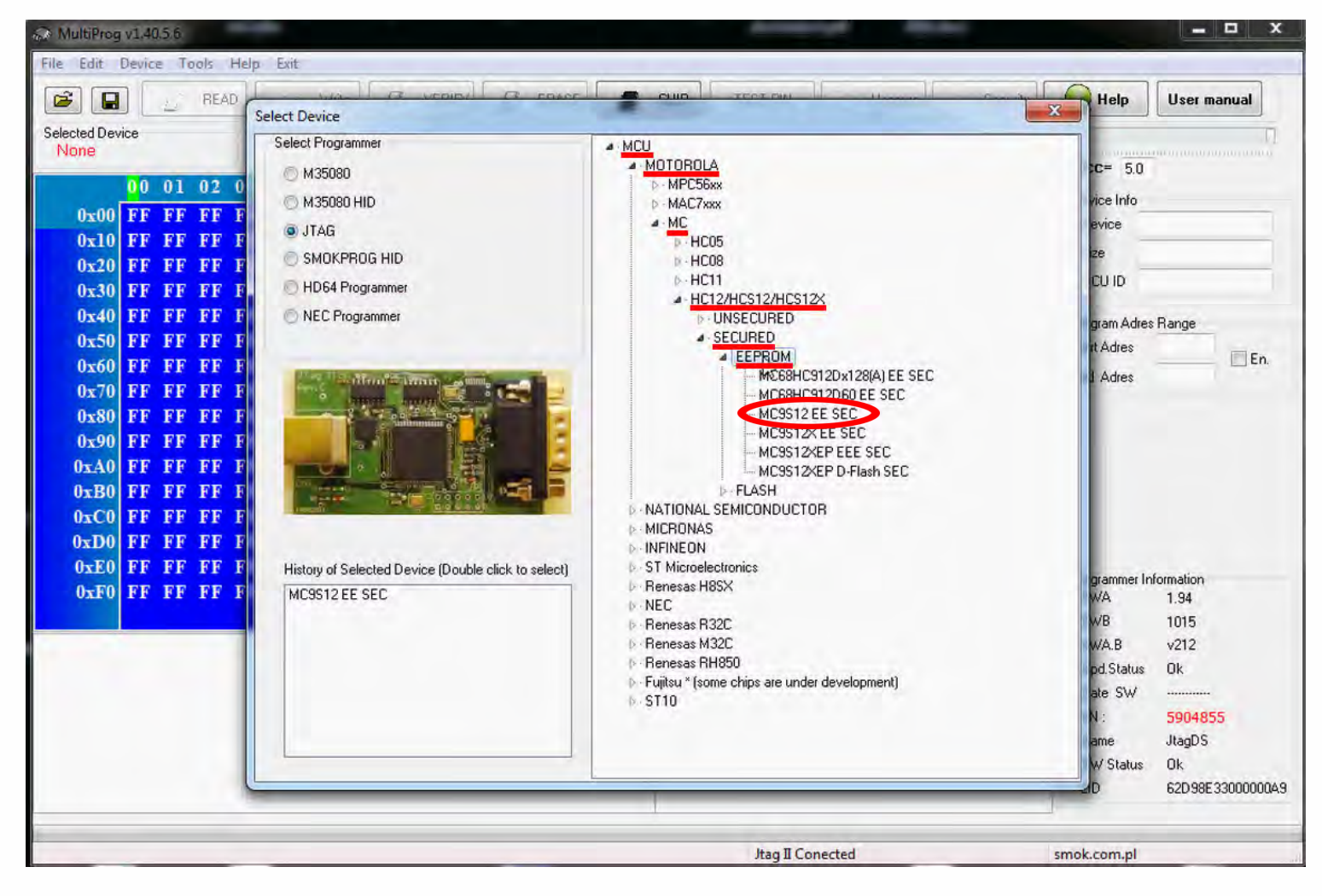

. . .

• •

• •

•

Now click on Read button.

| C MultiProg v1.40.5.6                                            |                        |
|------------------------------------------------------------------|------------------------|
| File Edit Device Tools Help Exit                                 |                        |
| CHIP TEST PIN Usecure Security                                   | User manual            |
| Selected Device                                                  | Ū.                     |
| MUSSIZEE SEC                                                     | Vcc= 5.0               |
| 00 01 02 03 04 05 06 07 08 09 0A 0B 0C 0D 0E 0F 0123456789ABCDEF | Device Info            |
| 0x000 FF FF FF FF FF FF FF FF FF FF FF FF                        | Device                 |
| 0x010 FF FF FF FF FF FF FF FF FF FF FF FF FF                     | Size                   |
| 0x020 FF FF FF FF FF FF FF FF FF FF FF FF FF                     | MCLUD                  |
| 0x030 FF FF FF FF FF FF FF FF FF FF FF FF FF                     | MCG ID                 |
| 0x040 FF FF FF FF FF FF FF FF FF FF FF FF FF                     | Program Adres Range    |
| 0x050 FF FF FF FF FF FF FF FF FF FF FF FF FF                     | Start Adres 000000     |
| 0x060 FF FF FF FF FF FF FF FF FF FF FF FF FF                     | End Adres 0007FF       |
| 0x070 FF FF FF FF FF FF FF FF FF FF FF FF FF                     | 1                      |
| UXU80 FF FF FF FF FF FF FF FF FF FF FF FF FF                     |                        |
| UXU9U FF FF FF FF FF FF FF FF FF FF FF FF FF                     |                        |
| OXUAU FF FF FF FF FF FF FF FF FF FF FF FF FF                     |                        |
| OXUBU FF FF FF FF FF FF FF FF FF FF FF FF FF                     |                        |
| ANDA EV EV EV EV EV EV EV EV EV EV EV EV EV                      |                        |
| OXODO FF FF FF FF FF FF FF FF FF FF FF FF FF                     | -                      |
| OXOED FF FF FF FF FF FF FF FF FF FF FF FF FF                     | Programmer Information |
| ONION FE FE FE FE FE FE FE FE FE FE FE FE FE                     | SWA 1.94               |
|                                                                  |                        |
|                                                                  | Upd Status Ok          |
|                                                                  | Date SW                |
|                                                                  | SN : 5904855           |
|                                                                  | Name JtagDS            |
|                                                                  | HW Status Ok           |
|                                                                  | LID 62D98E33000000A9   |
|                                                                  |                        |
| Jtag II Conected                                                 | smok.com.pl            |

The EIS reading process is done. If you can see VIN# it has been read correctly.

| n MultiProg v                                                                                                    | 1.40.                        | 5.6                     |               |       |       |       |       |        |          |           |                  |            |      |    |               |            |           |          | _                                                                  | X                                                           |
|----------------------------------------------------------------------------------------------------|------------------------------|-------------------------|---------------|-------|-------|-------|-------|--------|----------|-----------|------------------|------------|------|----|---------------|------------|-----------|----------|--------------------------------------------------------------------|-------------------------------------------------------------|
| File Edit De                                                                                                    | evice                        | Too                     | ols H         | lelp  | Exit  |       |       |        |          |           |                  |            |      |    |               |            |           |          |                                                                    |                                                             |
|                                                                                                    |                              | Û.                      | READ          |       |       | Write | •][   |        | VERI     | FY        | C <sup>R</sup> E | RASE       | 1    |    | HIP           | TEST PIN   |           | Security | 🕢 Help                                                             | User manual                                                 |
| Selected Devic<br>MC9S12 E                                                                                                    | e<br>E SE                    | с                       |               |       |       |       |       |        |          |           |                  |            |      |    |               |            |           |          | Vcc= 50                                                            | ()<br>Anticomposition ()                                    |
|                                                                                                    | 00                           | 01                      | 02            | 03    | 04    | 05    | 06    | 07     | 08       | 09        | 0A 0             | B 0        | C OD | 0E | 0 F           | 0123456    | 789ABCDEF |          | A Dourise Info                                                     |                                                             |
| 0x000                                                                                                    | 00                           | 5A                      | FF            | FF    | 27    | 04    | FF    | FF     | 10       | 70        | FF F             | F 6        | E 00 | FF | FF            | . Z '      | pa        |          | Device                                                             | 9s12DG128                                                   |
| 0x010                                                                                                    | 05                           | 08                      | FF            | FF    | 11    | FF    | FF    | FF     | FF       | FF        | FF F             | F O        | F FF | FF | $\mathbf{FF}$ |            |           |          | Cine                                                               | 2048                                                        |
| 0x020                                                                                                    | 01                           | FF                      | FF            | FF    | 00    | 00    | FF    | FF     | 00       | 02        | FF F             | F O        | 0 00 | FF | FF            |            |           |          | NCUID                                                              | 0114                                                        |
| 0x030                                                                                                    | 00                           | 00                      | FF            | FF    | 00    | 00    | FF    | FF     | 11       | <b>B6</b> | FF F             | F O        | 0 11 | FF | FF            |            |           |          | MCUID                                                              | 0114                                                        |
| 0x040                                                                                                    | B6                           | 00                      | FF            | FF    | 11    | B6    | FF    | FF     | 00       | FF        | FF F             | F A        | 4 AA | FF | FF            |            |           |          | Program Adr                                                        | es Range                                                    |
| 0x050                                                                                                    | 17                           | 00                      | FF            | FF    | 0.0   | 00    | FF    | FF     | 00       | FF        | FF F             | F 5        | 7 44 | FF | FF            |            |           |          | Start Adres                                                        | 000000                                                      |
| 0x060                                                                                                    | 42                           | 52                      | FF            | FF    | 46    | 39    | FF    | FF     | 32       | 48        | FF F             | F 5        | 8 36 | FF | FF            |            |           |          | End Adres                                                          | 0007FF                                                      |
| 0x070                                                                                                    | 46                           | 37                      | FF            | FF    | 35    | 35    | FF    | FF     | 37       | 37        | FF F             | F 3        | 2 FF | FF | FF            |            |           |          |                                                                    |                                                             |
| 0x080                                                                                                    | 02                           | FF                      | FF            | FF    | OF    | FF    | FF    | FF     | 00       | FF .      | FF F.            | FO         | 1 12 | FF | FF            |            |           |          |                                                                    |                                                             |
| 0x090                                                                                                    | 00                           | FF                      | FF            | FF    | 01    | FF    | FF    | FF     | 00       | FF        | FF F.            | F U<br>F T | 3 FF | FF | FF            |            |           |          |                                                                    | A.                                                          |
| 0x0A0                                                                                                    | UU                           | FF                      | FF            | FF    | 00    | 04    | FF    | FF     | EE<br>11 | FF .      | FF F.            | F F        | F FF | FF | FF            |            |           |          |                                                                    |                                                             |
| 0x060                                                                                                    | 05                           | D A                     | FF            | FF    | 19    | 21    | FF    | FF     | 01       | 00        | FF F.            | E 4<br>E 0 | 4 00 | FF | FF            |            |           |          |                                                                    |                                                             |
| 0x000                                                                                                    | 10                           | 72                      | FF            | FF    | 11    | AD    | FF    | FF     | 0.0      | 0.0       | FF F             | E O        | 0 00 | FF | FF            |            |           |          |                                                                    |                                                             |
| 0x0E0                                                                                                    | 0.0                          | 10                      | FF            | FF    | 32    | 65    | FF    | FF     | 14       | FF        | FFF              | FF         | FFF  | FF | FF            |            |           |          | 1.000                                                              |                                                             |
| 0x0F0                                                                                                    | 00                           | FF                      | FF            | FF    | 0.0   | FF    | FF    | FF     | FF       | FF        | FF F             | FF         | F FF | FF | FF            |            |           |          | Programmer<br>SW/A                                                 | Information                                                 |
| 0x100                                                                                                    | 8 F                          | FF                      | FF            | FF    | 00    | FF    | FF    | FF     | 86       | 9E        | FF F             | F 4        | B CB | FF | FF            |            |           |          | * SWB                                                              | 1015                                                        |
| Read EE MC9S1<br>Read ID MCU ok<br>MCU ID :0114<br>Memory Config :1<br>Unsecuring<br>f=136, t1=178, t2<br>Unsecure 0k<br>Reading EE MCS<br>Read 0K<br>Saved backup Fi | 2 EE<br>380<br>=14<br>9512 S | SEC<br>Secure<br>\User: | ed<br>s\Patry | икмве | \Docu | ments | \Temp | o\Temp | o13.bin  |           |                  |            |      |    |               |            |           |          | SWA.B<br>Upd.Status<br>Date SW<br>SN :<br>Name<br>HW Status<br>LID | v212<br>0 k<br>5904855<br>JtagDS<br>0 k<br>62D98E33000000A9 |
| Read OK                                                                                                    |                              |                         |               |       |       |       |       |        |          |           |                  |            |      |    |               | Jtag II Co | enected   |          | smok.com.pl                                                        |                                                             |

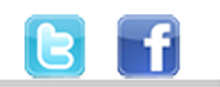

+48 517 443 433 +48 22 724 99 96 info@mbkeyprog.com

. . .

www.mbkeyprog.com

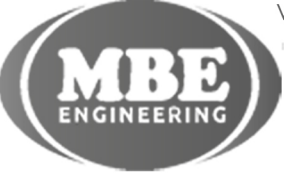

.

.

. . . .

. . . .

. . .